## ACTAGEST Procedura di aggiornamento ad una nuova versione - valida per tutte le soluzioni

Ogni aggiornamento di **ACTAGEST** non aggiorna i file già installati sul proprio computer ma installa ex novo una nuova versione **Gratis** che non contiene dati. Una volta attivata la propria licenza d'uso sarà possibile importare i dati dalla vecchia versione.

La nuova versione di **ACTAGEST** non si sovrappone alle precedenti versioni per cui tutte le versioni rimarranno sul proprio computer.

**ATTENZIONE**: se si installa di nuovo <u>la stessa versione</u> allora questa si sovrapporrà agli stessi file che saranno cancellati. Per non perdere i dati inseriti sarà necessario fare prima una copia di sicurezza in un luogo sicuro da cui sarà possibile importare i dati nella nuova versione.

In ogni caso prima di fare una nuova installazione fare sempre una copia di sicurezza della versione presente sul proprio computer in un luogo sicuro.

Dopo aver scaricato ed installato una nuova versione di ACTAGEST questa partirà sempre in modalità **Gratis**.

Sarà quindi necessario attivare di nuovo la licenza d'uso di ACTAGEST seguendo la seguente procedura:

- 1 Uscire da ACTAGEST se aperto.
- 2 Posizionare il file LicenzaACTAGEST.AG2 nella cartella:

per Windows a 32 bit: C/Programmi/ACTAGEST x.x.x per Win32/ModuliACTAGEST

per Windows a 64 bit: C/Programmi/ACTAGEST x.x.x per Win64/ModuliACTAGEST

per Mac OS X: .../Applicazioni/ACTAGEST x.x.x per Mac/ModuliACTAGEST

3 - Riaprire ACTAGEST Pro.

# ACTAGEST Procedura d'importazione di tutti i dati

valida per tutte le soluzioni

Dopo aver installato una nuova versione di **ACTAGEST** è possibile importare tutti i dati da una versione uguale o precedente.

### NOTA BENE:

 Prima d'installare una nuova versione fare sempre una copia di sicurezza della vecchia versione per evitare che accidentalmente si cancellino i dati
Non è possibile importare in ACTAGEST *Gratis*, è necessario prima attivare la propria licenza d'uso.

3 - In modalità MULTIUTENTE se ACTAGEST è ospitato su FileMaker Server l'importazione deve esser effettuata su un computer client prima di ospitare i file su FileMaker Server.

4 - Tutti i dati contenuti nella versione di **ACTAGEST in cui si importa** saranno cancellati.

5 - Tutti i dati contenuti nella versione di **ACTAGEST da cui si importa** non vengono modificati ne cancellati.

### **PROCEDURA D'IMPORTAZIONE**

1 - Uscire da ACTAGEST se aperto, sia dalla nuova che dalla vecchia versione.

2 - Dalla vecchia versione da cui importare i dati copiare la cartella:

per Windows a 32 bit:

C/Programmi/ACTAGEST x.x.x per Win32/ModuliACTAGEST

per Windows a 64 bit:

C/Programmi/ACTAGEST x.x.x per Win64/ModuliACTAGEST

per Mac OS X: .../Applicazioni/ACTAGEST x.x.x per Mac/ModuliACTAGEST

3 - Nella nuova versione in cui importare i dati spostarsi nella cartella:

per Windows a 32 bit: C/Programmi/ACTAGEST x.x.x per Win32/ModuliACTAGEST

per Windows a 64 bit: C/Programmi/ACTAGEST x.x.x per Win64/ModuliACTAGEST

per Mac OS X:

.../Applicazioni/ACTAGEST x.x.x per Mac/ModuliACTAGEST

4 - Incollare la cartella precedentemente copiata.

**5 - Rinominare la cartella** incollata con il nome "**ModuliACTAGESTesporta**", la posizione (verificare che sia nella cartella ModuliACTAGEST) e il nome della cartella devono essere corrette altrimenti l'importazione non funzionerà.

6 - Avviare la nuova versione di ACTAGEST.

7 - Accedere come gestore cliccando su "Accesso Gestore".

8 - Cliccare su "Preferenze".

9 - Cliccare si "IMPORTA TUTTO".

**10 - Seguire la procedura guidata**, la durata dell'operazione di importazione può essere lunga e dipende dalla quantità di dati da importare. È comunque sempre possibile ricominciare in quanto i dati dei moduli originali non vengono toccati.

**11-** Durante la procedura d'importazione viene chiesta la password del gestore della versione da cui si importano i dati

12 - Durante la procedura d'importazione viene chiesto di **stampare la pagina con i DATI DI SISTEMA** della versione da cui si importa, si consiglia di stamparla per verificare successivamente la correttezza dei dati importati.

**13** - Al termine dell'operazione viene comunicato il **numero di riscontro per la verifica dell'importazione** che corrisponde alla somma dei record contenuti nei moduli che compongono la propria licenza d'uso di ACTAGEST.

Il numero di riscontro della nuova versione **deve corrispondere** a quello della vecchia versione, a meno di eventuali differenze di struttura tra la versione da cui si importa e quella in cui si importa e che vengono segnalate nel messaggio di completamento dell'importazione.

**14** - Ora è possibile riavviare la nuova versione di ACTAGEST e rimuovere la vecchia.

### ATTENZIONE

- Se l'importazione non va buon fine o il numero di riscontro non corrisponde ( a meno delle differenze segnalate) effettuare di nuovo l'importazione.